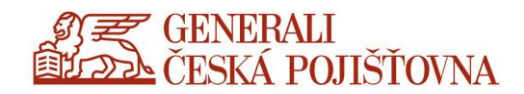

## Full (thick) CDA client setup

**User Manual** 

Interní / Internal

User Manual | HELPDESK GENERALI ČESKÁ POJIŠŤOVNA

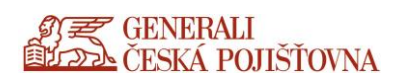

## How to set up a full (so-called thick) CDA client

In the logged in portal in **Settings** in the upper right corner, select **Account Settings**.

| Citrix Receiver                                 | ×   +             |  |            |          |              |
|-------------------------------------------------|-------------------|--|------------|----------|--------------|
| ← → C  imple generaliceska.cz/Gtrs//Gtrs/Web/   |                   |  | Сі<br>роми | DESKTOPY |              |
| Desktopy           Vše (2)         Oblibené (0) |                   |  |            |          | Götzová Anna |
|                                                 |                   |  |            |          | O Receiveru  |
| Desktop 2016                                    | TEST CZCSC16-1901 |  |            |          | Odhlásit se  |
| Office2013 STD                                  |                   |  |            |          |              |

## Click on Switch Receiver.

| Image: Clinix Receiver         x         G         mmreality - Hiedat Googlem         x         model           ←         →         C         image.generaliceska.cz/Clirix/Clirix/Clirix/Web/         model         model | − □ ><br>☆ ⊖ (Aktualizovat :      |     |
|----------------------------------------------------------------------------------------------------|-----------------------------------|-----|
| CENERALI<br>CENA POLISTONA                                                                                                    | Са 🚦 🖵<br>роми) артикасе резскору | ۵ 🗢 |
| Settings                                                                                                    |                                   |     |
| Űčet                                                                                                    |                                   |     |
| O Receiveru                                                                                                    |                                   |     |
| Odhlásit se                                                                                                    |                                   |     |
| Pokročile                                                                                                    |                                   |     |
| Aktivovat<br>Aktivovat Receiver na Vašem desktopu                                                                                                    |                                   |     |
| Přepnout Receiver<br>Otevře stránku, která kontroluje lokální aplikaci Citrix Receiver.                                                                                                    |                                   |     |

Click on the **Receiver Detection** button.

| citrix<br>Receiver | Vítejte v Receiveru<br>Pro pl <u>nou funkcionalita použijte Receiver pro Windows</u> .<br>Detekce Receiveru<br>Pokud nechcete Receiver Instalovat, můžete použít webovou light verzi<br>obsahující méně funkcionalit. |
|--------------------|----------------------------------------------------------------------------------------------------|
|                    |                                                                                                    |

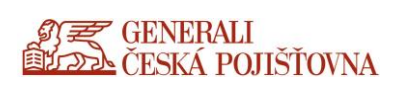

Uncheck I agree with the Citrix licence agreement (agreement with the license terms) and click on Already installed.

| citrix<br>Receiver | Chvíli strpení, probíhá kontrola instalace Receiveru.<br>Pokud bude Receiver detekován uvidíte během pár vteřin okno. Vyberte<br>prosím <b>Spustit Aplikaci</b> .<br>Pokud se neobjeví žádné okno, pokračujte ke stahování.<br>Sou ilasím s Citrix license agreement<br>Stáhnout<br>Detekovat znovu 1 Použít light verzí 1 již instalováno Detaily |  |
|--------------------|----------------------------------------------------------------------------------------------------|--|